## Instrukcja obsługi

## **IMETEO 800**

Stacja pogodowa z połączeniem WiFi z funkcją pomiaru temperatury, ciśnienia i trendu pogody, wyposażona w czujnik zewnętrzny i kolorowy ekran.

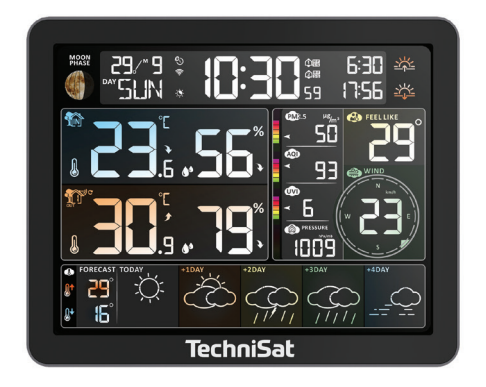

# **TechniSat**

## Uwagi dotyczące recyklingu

To urządzenie zostało zaprojektowane i wykonane z materiałów oraz komponentów wysokiej jakości, które nadają się do ponownego wykorzystania. Symbol przekreślonego kołowego kontenera na odpady oznacza, że produkt podlega selektywnej zbiórce zgodnie z Dyrektywą Parlamentu Europejskiego i Rady 2012/19/UE oraz zgodnie z Dyrektywą Parlamentu Europejskiego i Rady 2006/66/WE i informuje, że sprzęt elektryczny i elektroniczny oraz baterie i akumulatory po okresie użytkowania, nie mogą być wyrzucone wraz z innymi odpadami pochodzacymi z gospodarstwa domowego. Użytkownik ma obowiązek oddać go do podmiotu prowadzącego zbieranie zużytego sprzętu elektrycznego i elektronicznego oraz baterii i akumulatorów tworzącego system zbierania takich odpadów w tym do odpowiedniego sklepu, lokalnego punktu zbiórki lub jednostki gminnej. Zużyty sprzęt może mieć szkodliwy wpływ na środowisko i zdrowie ludzi z uwagi na potencjalna zawartość niebezpiecznych substancji, mieszanin oraz części składowych. Gospodarstwo domowe spełnia ważną rolę w przyczynianiu się do ponownego użycia i odzysku, w tym recyklingu, zużytego sprzetu. Na tym etapie kształtuje się postawy, które wpływaja na zachowanie wspólnego dobra jakim jest czyste środowisko naturalne. Gospodarstwa domowe sa także jednym z wiekszych użytkowników drobnego sprzetu i racjonalne gospodarowanie nim wpływa na odzyskiwanie surowców wtórnych. W przypadku niewłaściwej utylizacji tego produktu mogą zostać nałożone kary zgodnie z ustawodawstwem krajowym.

Opakowanie Twojego urządzenia składa się wyłącznie z materiałów nadających się do recyklingu.

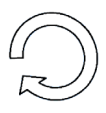

**i** 

Ważna uwaga dotycząca utylizacji baterii/akumulatorów: Baterie/akumulatory mogą zawierać substancje toksyczne, które są szkodliwe dla środowiska. W związku z tym konieczne jest pozbycie się baterii/akumulatorów zgodnie z obowiązującymi przepisami prawa. Nigdy nie wyrzucać baterii/baterii do zwykłych odpadów domowych. Zużyte baterie/akumulatory można bezpłatnie utylizować u specjalistycznego sprzedawcy lub w specjalnych punktach utylizacji. (Baterie nie znajdują się w zestawie).

## 1 Wprowadzenie

## Bezpieczeństwo

- Przed rozpoczęciem korzystania z urządzenia proszę dokładnie przeczytać instrukcję obsługi.
- Proszę postępować zgodnie z instrukcją.
- Proszę nie korzystać z urządzenia jeśli spadło do wody.
- Do czyszczenia proszę używać tylko suchej ściereczki.
- Wszystkie naprawy powinny być realizowane przez autoryzowany serwis.
- Urządzenie nie jest zabawką. Dzieci nie rozpoznają zagrożeń związanych z użytkowaniem urządzeń elektrycznych. Trzymaj urządzenie w miejscu niedostępnym dla dzieci i zwierząt.
- Nie zgniataj, nie rzucaj ani nie potrząsaj urządzenia.
- W pobliżu stacji i czujników nie należy używać żadnych źródeł ciepła, które mogą je rownież nagrzewać.

## \Lambda UWAGA

- Proszę na własną rękę nie zdejmować obudowy.
- Nie należy smarować / natłuszczać urządzenia.
- Nie należy umieszczać urządzenia na innych urządzeniach elektrycznych.
- Stacja bazowa przeznaczona jest do użytku w pomieszczeniach.
- Urządzenie może być użytkowane wyłącznie przy użyciu zalecanego napięcia sieciowego. Nigdy nie należy próbować obsługiwać urządzenia przy innym napięciu.
- Jeżeli urządzenie wykazuje oznaki uszkodzenia, nie wolno go uruchamiać.
- Nie wolno uruchamiać urządzenia w pobliżu wanien, pryszniców, basenów lub bieżącej/bryzgowej wody. Istnieje ryzyko porażenia prądem elektrycznym i/lub uszkodzenia urządzenia.
- Ciała obce, np. gwoździe, monety itp. nie mogą wpaść do wnętrza urządzenia.
   Nie wolno dotykać styków przyłączeniowych metalowymi przedmiotami ani palcami. Może to prowadzić do zwarć.
- Niniejsze urządzenie nie jest przeznaczone do użytku przez osoby (w tym dzieci) o ograniczonych możliwościach fizycznych, sensorycznych lub umysłowych lub nieposiadające doświadczenia i/lub wiedzy, chyba że będą one nadzorowane przez osobę odpowiedzialną za ich bezpieczeństwo lub zostaną przez nią poinstruowane, jak korzystać z urządzenia.
- Modyfikacje urządzenia są zabronione.
- Przed podłączeniem upewnij się, że napięcie robocze zasilacza sieciowego jest zgodne z napięciem sieciowym.
- Gdy urządzenie nie jest używane (a podłączone przy pomocy zasilacza),

należy wyjąć wtyczkę z gniazda. Pociągnąć za wtyczkę, a nie za kabel. Wyjmij wtyczkę zanim rozpocznie się burza. Jeżeli urządzenie nie będzie używane przez dłuższy okres czasu, np. przed wyjazdem na dłuższą wycieczkę, należy wyjąć wtyczkę z gniazdka. Ciepło wytworzone podczas pracy musi być odprowadzane przez odpowiednią cyrkulację powietrza. Dlatego też urządzenie nie może być przykryte lub zainstalowane w zamkniętej obudowie. Wokół urządzenia należy zapewnić wolną przestrzeń o szerokości co najmniej 10 cm.

- Regularnie sprawdzaj kabel zasilający pod kątem uszkodzeń i nie używaj go w razie uszkodzenia.
- Podczas odłączania zasilacza od gniazdka elektrycznego należy pociągać za wtyczkę, a nie za przewód.
- Urządzenie może być eksploatowane tylko w klimacie umiarkowanym.

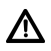

## OSTRZEŻENIE

Nie należy dotykać wtyczki sieciowej zasilacza mokrymi rękoma; zagrożenie porażeniem prądem elektrycznym!

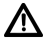

## OSTRZEŻENIE

Kabel zasilacza należy poprowadzić w taki sposób, aby nikt nie mógł się o niego potknąć.

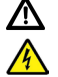

## OSTRZEŻENIE

## Napięcie elektryczne!

Istnieje możliwość porażenia prądem elektrycznym.

Nigdy nie należy otwierać urządzenia lub zasilacza sieciowego!

W następujących przypadkach należy odłączyć urządzenie od sieci elektrycznej i poprosić o pomoc specjalistę:

- kabel zasilający lub wtyczka sieciowa są uszkodzone,
- urządzenie zostało wystawione na działanie wilgoci lub przedostała się do niego ciecz,
- w przypadku poważnych awarii,
- w przypadku poważnych szkód zewnętrznych.

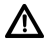

Niebezpieczeństwo uduszenia się! Opakowania i ich części nie należy pozostawiać dzieciom. Ryzyko uduszenia się z powodu folii i innych materiałów opakowaniowych.

## 1.1 Zastosowane znaki i symbole

## W niniejszej instrukcji:

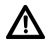

Wskazuje na instrukcję bezpieczeństwa, której nieprzestrzeganie może spowodować poważne obrażenia lub śmierć. Przestrzegać następujących słów sygnalizacyjnych:

**ZAGROŻENIE** - Poważne obrażenia skutkujące śmiercią.

**OSTRZEŻENIE** - Ciężkie obrażenia ciała, które mogą prowadzić do śmierci.

## UWAGA - Obrażenia.

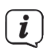

Wskazuje uwagę, której należy przestrzegać, aby uniknąć usterek urządzenia, utraty/nieprawidłowego wykorzystania danych lub niezamierzonego działania. Opisuje on również dalsze funkcje urządzenia.

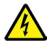

Ostrzeżenie przed napięciem elektrycznym. Należy przestrzegać wszystkich instrukcji bezpieczeństwa, aby uniknąć porażenia prądem. Nigdy nie otwierać zasilacza.

## Na urządzeniu:

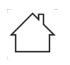

Zastosowanie w pomieszczeniach - urządzenia oznaczone tym symbolem nadają się wyłącznie do użytku w pomieszczeniach zamkniętych.

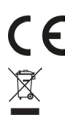

Twoje urządzenie posiada znak CE i spelnia wszystkie wymagane normy UE.

To urządzenie zostało zaprojektowane i wykonane z materiałów oraz komponentów wysokiej jakości, które nadają się do po nownego wykorzystania. Symbol przekreślonego kołowego kontenera na odpady oznacza, że produkt podlega selektywnej zbiórce zgodnie z Dyrektywą Parlamentu Europejskiego i Rady 2012/19/UE oraz zgodnie z Dyrektywą Parlamentu Europejskiego i Rady 2006/66/WE i informuje, że sprzęt elektryczny i elektroniczny oraz baterie i akumulatory po okresie użytkowania, nie mogą być wyrzucone wraz z innymi odpadami pochodzącymi z gospodarstwa domowego.

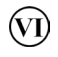

Zasilacz urządzenia spełnia wymogi klasy efektywności energetycznej VI.

→ Ten symbol wskazuje biegunowość napięcia stałego na wtyczce DC zasilacza.

### 2 Funkcje urządzenia

- Data i czas aktualizowana poprzez połączenie z internetem.
- Wyświetlanie dni tygodnia w 15 językach: polskim, angielskim, niemieckim, włoskim, francuskim, hiszpańskim, niderlandzkim, duńskim, portugalskim, norweskim, szewdzkim, fińskim, czeskim, węgierskim i słowackim.
- Funkcja alarmu i drzemki (4 alarmy).
- Wilgotność względna: zakres wskazywanego pomiaru wewnątrz i na zewnątrz: 1%RH ~ 99%RH.
- Rejestrowanie minimalnej / maksymalnej temperatury i wilgotności na zewnątrz i wewnątrz.

Temperatura:

- zakres wskazywanego pomiaru temperatury wewnętrznej:
  - -10°C ~ 50°C,
- zakres wskazywanego pomiaru temperatury zewnętrznej:
  - 40°C ~ 70°C,

- wybór jednostki temperatury °C lub °F.

Bezprzewodowy czujnik zewnętrzny:

- możliwość montażu na ścianie,
- 3 zmienne kanały (jeden czujnik w zestawie),
- częstotliwość transmisji: 433.92MHz RF, moc 10dBm,
- zakres transmisji w otwartej przestrzeni: do 60 metrów.

Barometr:

- wartość ciśnienia aktualizowana z internetu,
- wybór jednostki ciśnienia hPa/mB, inHg lub mmHg,
- Prędkość wiatru i kierunek:
  - prędkość i kierunek wiatru aktualizowany z internetu,
  - prędkość wiatru alternatywnie w km/h lub Mph.
- Jakość powietrza PM2.5, AQI i UVI:
  - PM2.5 i AQI aktualizowane z internetu,
  - alternatywnie wartość PM2.5 podawana w µg/m3,
  - UVI aktualizowane z internetu.

Prognoza pogody:

- funkcja prognozy pogody i temperatury na kolejne 4 dni dostarczana z internetu.

Zasilanie:

- Stacja pogodowa:

Baterie: 2 x 1,5 V LR03 AAA (\*brak w zestawie) lub zasilacz (DC 5V/1200mA)

- Czujnik zewnętrzny:

Bateria: 2 x 1,5 V LRO6 AA (\*brak w zestawie).

## 3 Widok urządzenia

## Stacja bazowa

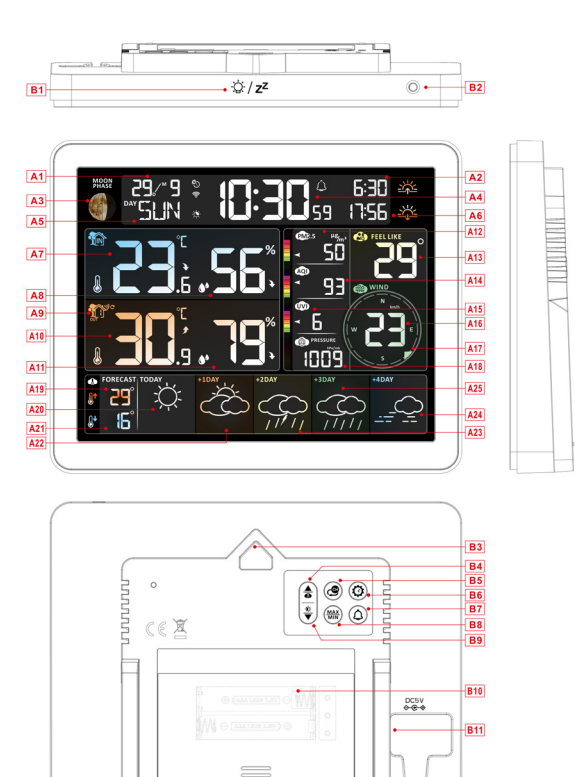

#### Ekran LCD

- A1: Kalendarz
- A3: Faza księżyca
- A5: Dzień tygodnia
- A7: Temperatura wewnątrz
- A9: Kanał czujnika zewnętrznego
- A11: Wilgotność na zewnątrz
- A13: Temperatura odczuwalna
- A15: UVI
- A17: Kierunek wiatru

- A2: Czas wschodu słońca
- A4: Czas

B12

- A6: Czas zachodu słońca
- A8: Wilgotność wewnątrz
- A10: Temperatura na zewnątrz
- A12: PM2.5
- **A14:** AQI
- A16: Prędkość wiatru
- A18: Ciśnienie atmosferyczne

A19: Przewidywana maksymalna temperatura dziś i w ciągu najbliższych 1-4 dni

- A20: Prognoza na dzisiaj
- A21: Przewidywana temperatura minimalna dziś i w ciągu najbliższych 1-4 dni
- A22: Prognoza pogody na najbliższe +1 dzień
- A23: Prognoza pogody na najbliższe +2 dzień
- A24: Prognoza pogody na najbliższe +4 dzień
- A25: Prognoza pogody na najbliższe +3 dzień

🛜 Wskaźnik siły sygnału WIFI Niski poziom baterii Automatyczne podświetlenie S Ikona czasu pobranego z sieci 🖄 Ikona alarmu 1 🖄 lkona alarmu 2 🖞 lkona alarmu 3 👜 lkona alarmu 4 Powtarzanie budzika: ikony od poniedziałku do piątku Powtarzanie budzika: ikony z soboty na niedzielę Z<sup>Z</sup> Ikona drzemki 1 Ikona wewnatrz MAX: Wyświetlanie ikony zapisu maksymalnej temperatury i wilgotności MIN: Wyświetlanie ikony zapisu minimalnei temperatury i wilgotności 🕈 Temperatura | wilgotność strzałka trendu w górę Temperatura | wilgotność strzałka trendu w dół *""* Ikona odbioru bezprzewodowego C Ikona petli kanału bezprzewodowego Przyciski oraz tył urządzenia B1: "  $\dot{Q}$  /  $z^{z}$  " przycisk dotykowy B2: Czujnik światłoczuły **B4:** "<sup>(\*)</sup> przycisk B3: Podpórka B5: " przycisk

B7: "<sup>(</sup><sup>(</sup>)" przycisk

**B9:** "<sup>\*</sup> przvcisk

B11: Złacze zasilania

## Czujnik zewnętrzny

B6: "Orzycisk

B8: "MAX MIN" przycisk

B10: Pokrywa baterii

B12: Podpórka

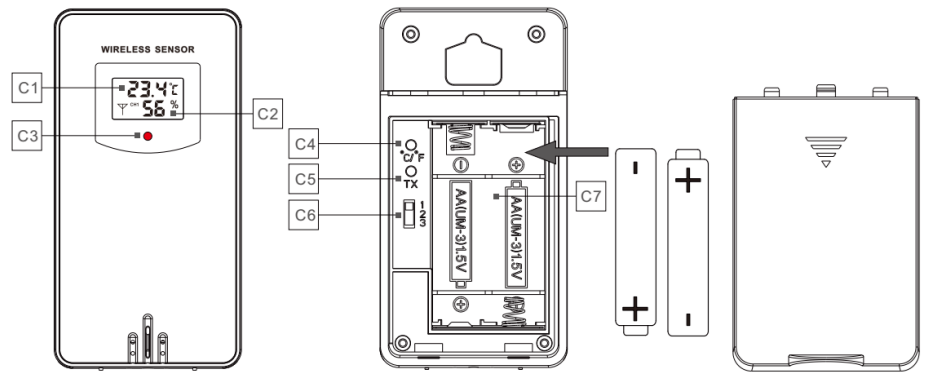

- **C1**: Temperatura
- C2: Wilgotość
- C3: Dioda LED sygnalizująca
- C4: Wyboru jednostki °C /°F
- C5: Reczna transmisja z nadajnikiem (przycisk "TX")
- C6: Przełącznik kanałów (przełącznik CH1, CH2, CH2)
- C7: Komora baterii

#### i Wskazówka

Stacje pogodowa obsługuje do 3 kanałów czujników bezprzewodowych.

 Domyślny kanał bezprzewodowy wyświetlany przez stację pogodową to kanał 1. Jeśli czujnik bezprzewodowy jest ustawiony na kanał 2 lub 3, musisz nacisnąć przycisk " , po prawej stronie stacji pogodowej, aby przełączyć na kanał 2 lub 3, a następnie sprawdzić, czy temperatura i wilgotność są prawidłowe, aby potwierdzić, czy sygnał został pomyślnie odebrany.

## 4 Pierwsza konfiguracja urządzenia

- Wyjmij stację pogodową i czujniki z opakowania i umieść je razem na stole lub ławce, w zasięgu ręki.
- Umieść baterie w zasięgu miejsca instalacji.
- Trzymaj czujniki i stację pogodową w odległości 0,15-0,3 metra lub 5-10 stóp przez co najmniej 15 minut po zainstalowaniu baterii, aby umożliwić połączenie czujników i stacji.

## 4.1 Instalacja aplikacji Tuya

W zależności od marki telefonu komórkowego, wyszukaj aplikację Tuya w sklepie iOS App lub sklepie Google Play, znajdź aplikację i pobierz ją. W tym samym czasie zarejestruj konto, otwórz aplikację, zaloguj się na konto i jednocześnie zaloguj się do hotspotu, z którym stacja pogodowa musi się połączyć, aby przygotować się do parowania urządzeń.

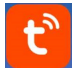

Ikona aplikacji Tuya.

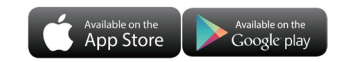

## 4.2 Szybka konfiguracja

- Sparuj stację pogodową z WiFi. Sprawdź instrukcje parowania WiFi (punkt 4.3) w celu uzyskania szczegółowych informacji.
- Skonfiguruj podstawowe ustawienia, ustaw format czasu/daty i jednostki itp.
- Włóż 2 baterie AAA do stacji pogodowej (gdy zasilacz zostanie nieoczekiwanie wyłączony, ustawienia nie zostaną utracone).
- Po 15 minutach przenieś zdalny czujnik na zewnątrz lub w inne miejsce.

## 4.3 Parowanie z WiFi

 Aby wprowadzić urządzenie w tryb parowania proszę nacisnąć i przytrzymać przycisk "<sup>\*</sup>♥ " przez ponad 3 sekundy. Na wyświetlaczu pojawi się napis "AP".

## Krok 1

Otwórz aplikację Tuya, kliknij ikonę "
 "
 "
 w prawym górnym rogu ekranu
 i wybierz Dodaj urządzenie. Interfejs wykrywania urządzeń pojawi się
 automatycznie, kliknij Dodaj (Add).

| 10:39                                       | all 🗢 🔝                   |  |  |
|---------------------------------------------|---------------------------|--|--|
| Mój dom 🔻                                   | Ð                         |  |  |
| Cozy Home                                   |                           |  |  |
| 19°C                                        |                           |  |  |
| Doskonała 77.0%<br>PM2.5 na zewn. Wilgotnoś | 994hPa<br>ć na Clśn. pow. |  |  |
| Wszystkie urządzenia                        | Garaż Salon ···           |  |  |
| •                                           | •••                       |  |  |
| Dekala Thermo<br>Poza slecia                | Ogród LED                 |  |  |
| -                                           | (m)                       |  |  |
| imesUrządzeń do dodania: 1                  |                           |  |  |
| weather2-3                                  |                           |  |  |
| Add                                         |                           |  |  |

## Krok 2

Następnie połącz stacje ze swoją domową siecią WiFi. Wybierz właściwą sieć
 WiFi i podaj hasło. Przejdź do następnego kroku klikając na "Dalej".

| 10:39                          | all 🗢 🔝        |
|--------------------------------|----------------|
|                                | ×              |
| Wprowadź infor<br>sieci Wi-Fi. | macje o swojej |
| Choose Wi-Fi and ent           | er password    |
| 🤶 14                           | <i>≒</i>       |
|                                |                |

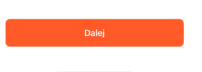

## Krok 3

- Urządzenie rozpocznie łączenie z lokalną siecią WiFi. W tym momencie proszę nie odłączać zarówno stacji jak i routera od sieci elektrycznej.

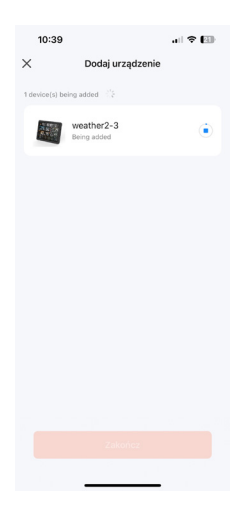

## Krok 4

 Urządzenie zostało poprawnie dodane do sieci. Informuje o tym zielona ikona akceptacji przy zdjęciu urządzenia. Dodatkowo aplikacja wyświetla informacje "Added Sucesfully" (Dodano pomyślnie).

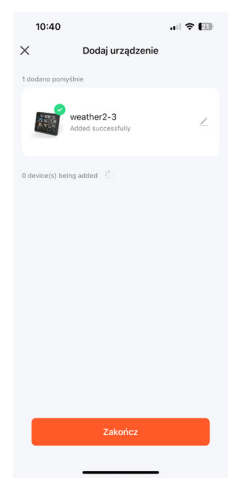

## Krok 5

 Parowanie zostało zakończone. W tym momencie stacja pogodowa powinna być widoczna wraz z parametrami na ekranie aplikacji Tuya.

| 10:40             |                | al 🗢 🔝       |
|-------------------|----------------|--------------|
| <                 | weather2-3     | ∠            |
| Lekki<br>deszcz   |                | <b>19</b> ∘c |
| Wewnąt            | rz             | D 0%         |
| 8                 | 22.7 °C        | 66 %         |
| Zdalne<br>CH1: be | e urządzenie 2 |              |
| 8                 | 8              |              |
| CH2: Kie          | ds room ∠      |              |
| ٨                 | 8              |              |
| CH3: ba           | isement ∠      |              |
| ٨                 | 8              |              |
| 6                 |                | ŝ            |
|                   |                |              |
|                   |                |              |
|                   |                |              |

- Jeśli urządzenie nie wejdzie automatycznie w tryb parowania po pierwszym włączeniu, można nacisnąć i przytrzymać przycisk "♥ " przez ponad 3 sekundy, aby wejść w tryb parowania ręcznie. Komunikaty w aplikacji Tuya będą takie same jak w przypadku automatycznego przejścia urządzenia w tryb parowania.
- Po zakończeniu parowania stacja pogodowa automatycznie połączy się z siecią WLAN, automatycznie zaktualizuje czas i rozpocznie wyszukiwanie sygnałów ze zdalnych czujników bezprzewodowych. Ikona "W " będzie migać przez około 3 minuty.

## 5 Czujnik zewnętrzny

- Jednostka główna może obsłużyć do 3 bezprzewodowych czujników. Ważne, aby czujniki pracowały na różnych kanałach (dostępne są trzy kanały: CH1, CH2 oraz CH3).
- Naciśnięcie przycisku "" może przełączać wyświetlanie temperatury i wilgotności z różnych kanałów.
- Jeśli jednostka główna nie może odebrać transmisji z czujnika zewnętrznego (na wyświetlaczu LCD wyświetlany jest komunikat "- -"). Naciśnij i przytrzymaj przycisk "<sup>(G)</sup>" przez 3 sekundy, aby ręcznie odebrać transmisję. Na wyświetlaczu temperatury zewnętrznej pojawi się migająca ikona anteny RF, a stacja bazowa ponownie odbierze sygnał bezprzewodowy z czujnika zewnętrznego.
- Jeśli na danym kanale nie ma transmisji sygnału czujnika, stacja bazowa wyświetli komunikat "--". Należy pamiętać, że kanał czujnika i stacji pogodowej powinien być zgodny.
- W zestawie znajduje się jeden czujnik. Dodatkowe czujniki dostępne są opcjonalnie.

## 6 Czas i ustawienia jednostki

- Naciśnij przycisk "♣ " lub "♥ ", aby dostosować wartość. Przytrzymaj przycisk " ♣ " lub "♥ ", aby szybko ustawić wartość.
- Naciśnij przycisk " \*, aby potwierdzić i przejść do następnego elementu.

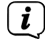

Wyjście z ustawień następuje po 20 sekundach bez naciśnięcia żadnego przycisku.

## Kolejność ustawień

- 1. Jednostka temperatury: °C | °F
- 2. Jednostka ciśnienia: hPa| inHg | mmHg
- 3. Jednostka prędkości wiatru: km/h | mph | m/s | węzły
- 4. Format godziny: 24Hr | 12Hr
- 5. Godzina
- 6. Minuty
- 7. Format wyświetlania kalendarza: Miesiąc/Data | Data/Miesiąc
- 8. Rok
- 9. Miesiąc
- 10. Data
- 11. Język wyświetlania tygodnia: łącznie 15 krajów

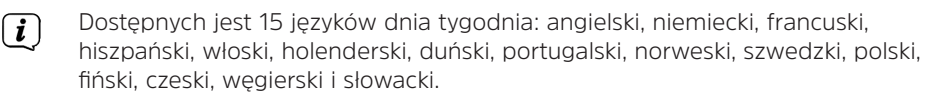

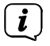

Po podłączeniu produktu do sieci WiFi nie ma potrzeby ustawiania czasu, czas będzie automatycznie aktualizowany przez sieć internetową, a użytkownik musi jedynie ustawić format, który ma być wyświetlany.

## 6.1 Ustawienia w aplikacji

Gdy stacja pogodowa zostanie sparowana i podłączona do WIFI, czas stacji pogodowej zostanie automatycznie skalibrowany. Kliknij ikonę ustawień " $^{\textcircled{3}}$ " na

ekranie głównym aplikacji, aby przejść do interfejsu ustawień, a następnie kliknij odpowiedni pasek menu, aby ustawić urządzenie.

| IMETEO 800 ∠ ⊂ Ustawić<br>18°°C<br>3°C ↑ 64%<br>42cenie 2<br>12. ↑ ↑ ↑ ↑<br>12. ↑ ↑ ↑ ↑<br>12. ↑ ↑ ↑ ↑<br>12. ↑ ↑ ↑ ↑<br>13. ↑ ↑ ↑<br>13. ↑ ↑ ↑ ↑<br>13. ↑ ↑ ↑ ↑<br>13. ↑ ↑ ↑ ↑ ↑<br>13. ↑ ↑ ↑ ↑ ↑<br>13. ↑ ↑ ↑ ↑ ↑ ↑ ↑ ↑ ↑ ↑ ↑ ↑ ↑ ↑ ↑ ↑ ↑ ↑ ↑                                                                                                    |             | al 🗢 🖾        | 13:54        |                |
|----------------------------------------------------------------------------------------------------|-------------|---------------|--------------|----------------|
| 18°C       Format czasu         0       6         2       64%         12cnie 2       Jednostka temperatury         2          2          2          2          2          2          2          2          2          2          2          2          2          2          2          2          2          2          2          2          2          2          2          2          2          2          2          2          2          2          2          2          2 <td>ETEO 800</td> <td>∠</td> <td>&lt;</td> <td>Ustawić</td>                                                                                                    | ETEO 800    | ∠             | <            | Ustawić        |
| Pormat daty       Jednostka temperatury       Jednostka temperatury <t< td=""><td></td><td>10</td><td>Format czasu</td><td>ı</td></t<>                                                                                                    |             | 10            | Format czasu | ı              |
| Image: Constraint of the second second se |             | 1 <b>0</b> °C | Format daty  |                |
| 15.3 °C <ul> <li>64 %</li> <li>Jednostka barometryczna</li> <li>Jednostka barometryczna</li> <li>Jednostka prędkości wiatru</li> <li>Ustawienie podświetlenia</li> <li>Olośne ustawienia</li> <li>Olośne ustawienia</li> <li>Olośne ustawienia</li> </ul> rom 2                                                                                                    | 2           | D 0%          | Jednostka te | mperatury      |
| zządzenie 2 Jednostka prędkości wiatru<br>om ∠                                                                                                    | 5.3 ℃ 💧 💧   | 64 %          | Jednostka ba | arometryczna   |
| om 2        Ustawienie podświetlenia         com 2        Ołośne ustawienia         ment 2           coj 3           coj 4           coj 4           co                                                                                                    | rządzenie 2 |               | Jednostka pr | ędkości wiatru |
| Clośne ustawienia                                                                                                    | droom∠      |               | Ustawienie p | odświetlenia   |
| ment 2                                                                                                    | room∠       |               | Głośne ustav | vienia         |
| ®                                                                                                    | nent∠       |               |              |                |
|                                                                                                    |             | ¢             |              |                |
|                                                                                                    |             |               |              |                |
|                                                                                                    |             |               |              |                |

### 7 Ustawienie alarmów

Dostępne są trzy zestawy budzików dziennych i dwie metody ustawiania. Aby ustawić budzik, należy użyć przycisku stacji pogodowej lub kliknąć element ustawień budzika w interfejsie aplikacji Tuya.

### 7.1 Ustawienie przy pomocy przycisków

- Krótko naciśnij przycisk "△ ", aby wyświetlacz czasy alarmów AL1 | AL2 | AL3 |
   AL4. Krótkie naciśnięcie przycisku "♣ " włącza lub wyłącza wybrany alarm.
- Podczas przeglądania alarmów naciśnij i przytrzymaj przycisk " $\Delta$ " przez ponad 3 sekundy, aby przejść do trybu ustawień czasu wybranego alarmu.
- Naciśnij przycisk "♣ " lub "★ ", aby dostosować czas alarmu. Przytrzymaj przycisk "♣ " lub "★ ", aby szybko zmieniać wartości.
- Naciśnij przycisk "ِ , aby potwierdzić i przejść do następnego elementu.
- Gdy funkcja AL1 | AL2 | AL3 | AL4 jest włączona, wyświetlana jest ikona alarmu "Q". W tym samym czasie, odpowiednia ikona powtarzania alarmu "MA" | "TU" | "WE" | "TH" | "FR" | "SA" | "SU" jest wyświetlana.
- ,MA" | "TU" | "WE" | "TH" | "FR" | "SA" | "SU" wskazuje, że alarm zostanie wyzwolony w poniedziałek | wtorek | środę | czwartek | piątek | sobotę | niedzielę.

Odczekaj 20 sekund bez naciskania jakichkolwiek przycisków, aby wyjść z trybów wyświetlania.

### Kolejność dokonywania ustawień:

- 1. Godzina alarmu.
- 2. Minuty alarmu.
- 3. Powtarzalność alarmu.

4. Drzemka: od 5 do 60 minut lub drzemka wyłaczona.

 $\boldsymbol{i}$ 

Ustawienie powtarzania można wybrać spośród "MO (PON), TU (WT), WE (ŚR), TH (CZW), FR (PIĄ)" lub SA (SOB), SU (NIE) lub wszystkich opcji.

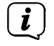

Zakres ustawień czasu drzemki: 5 ~ 60MIN, OFF (WYŁ.), gdy ustawione na OFF, oznacza brak funkcji drzemki. Jednostką czasu drzemki są minuty.

## 7.2 Ustawienie przy pomocy aplikacji

Kliknij ikonę ustawień " 🕸 " na ekranie głównym aplikacji, aby przejść do interfejsu ustawień, a następnie kliknij "Ustawienia alarmu" na pasku menu, aby przejść do dolnego menu ustawień.

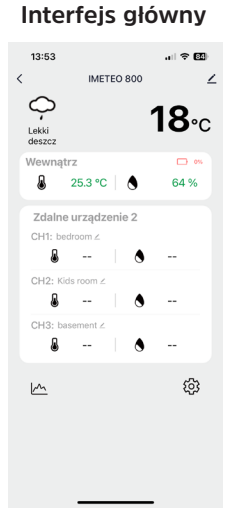

#### 13:54 al 🗢 🖽 < Ustawić Format czasu 24Hr > Dzień/ miesiac > Format daty °C > nostka temperatury hPa/mb > ostka barometryczna stka predkości wiatru Km/h > vienie podświetlenia > Głośne ustawienia

Ustawienia

| Listav | lion | ia al | larm | ów   |
|--------|------|-------|------|------|
| Ustav  | nen  | ia a  | am   | 0 00 |

| 14:08          |                   |         |
|----------------|-------------------|---------|
| <              | Głośne ustawienia |         |
| ALARM1         |                   |         |
| 06:3           | 0                 | 0       |
| dzień tygodnie | 7WY               |         |
| ALARM2         |                   |         |
| 08:00          | 0                 | $\odot$ |
| Weekend        |                   |         |
| ALARM3         |                   |         |
| 00:00          | 0                 | $\odot$ |
| dzień tygodnie | zwy               |         |
| ALARM4         |                   |         |
| 00:00          | 0                 | $\odot$ |
| Weekend        |                   |         |
|                |                   |         |
|                |                   |         |
|                |                   |         |

### Ustawienia czasu alarmu

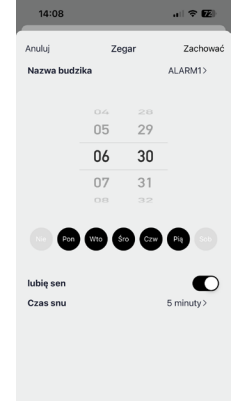

**i** 

Cotygodniowe powtarzanie w aplikacji można ustawić niezależnie dla każdego dnia.

Alarm będzie emitował dźwięk przez 2 minuty, jeśli nie zostanie wyłączony przez naciśnięcie dowolnego przycisku. W takim przypadku alarm zostanie automatycznie powtórzony po 24 godzinach.

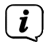

Narastający dźwięk alarmu (czas trwania: 2 minuty) zmienia głośność 4-krotnie, podczas gdy sygnał alarmu jest słyszalny.

## 7.3 Wyłączenie dźwięku alarmu

- Wciśnięcie dowolnego przycisku poza dotykowym przyciskiem "Ż / z<sup>z</sup>" wyłączy alarm. Drzemka nie zostanie włączona.
- Wciśnięcie dotykowego przycisku " 🖄 / Z<sup>Z</sup>" wyłączy alarm i aktywuje drzemkę.

## 7.4 Drzemka

- Gdy upłynie czas alarmu, dotknij i zwolnij przycisk dotykowy "Ż / z<sup>z</sup> ", sygnał alarmu wyłączy się i przejdzie w tryb drzemki. Po upływie czasu drzemki alarm uruchomi się ponownie (drzemkę można powtarzać).
- W celu wyłączenia drzemki przytrzymaj przycisk dotykowy "Ż: / Z<sup>Z</sup> " przez ponad 3 sekundy.
- (*i*) Podczas aktywnej drzemki mruga ikona alarmu.

## 8 Temperatura i wilgotność

## 8.1 Wartość maksymalna i minimalna

 Aby przełączać dane maksymalnej, minimalnej temperatury i wilgotności wewnątrz/zewnątrz, naciśnij przycisk "MAX ":

**Jeden raz**, aby wyświetlić maksymalne wartości temperatury i wilgotności wewnątrz/zewnątrz.

**Dwukrotnie**, aby wyświetlić minimalne wartości temperatury i wilgotności wewnątrz/zewnątrz.

**Trzykrotnie**, aby powrócić do bieżących poziomów temperatury i wilgotności wewnątrz/zewnątrz.

 Aby zresetować maksymalną i minimalną temperaturę i wilgotność w pomieszczeniu, wyświetl wartość minmalną lub maksymalną oraz naciśnij i przytrzymaj przycisk "MX " przez około 2 sekundy. Spowoduje to zresetowanie wszystkich zarejestrowanych danych minimalnych i maksymalnych do aktualnie wyświetlanych wartości, w tym zapisów temperatury zewnętrznej.

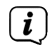

Po resecie powyższe wartości zostaną najpierw wyświetlone jako "--", a następnie bieżące wartości zostaną ponownie zapisane.

Dla temperatury oraz wilgotności dostępny jest pomiar trendu:

: Wykryta wartość rośnie.

🔄 : Wykryta wartość spada.

Brak wyświetlania ikony trendu: wykryta wartość pozostaje niezmieniona.

## 8.2 Trend pomiaru temperatury i wilgotności w aplikacji

Za pomocą aplikacji można przeglądać historyczne zmiany temperatury oraz wilgotności i wyświetlać je na wykresie. Kliknij ikonę " " na ekranie głównym aplikacji, aby wejść i wyświetlić wykres zmian dziennych, tygodniowych, miesięcznych i rocznych.

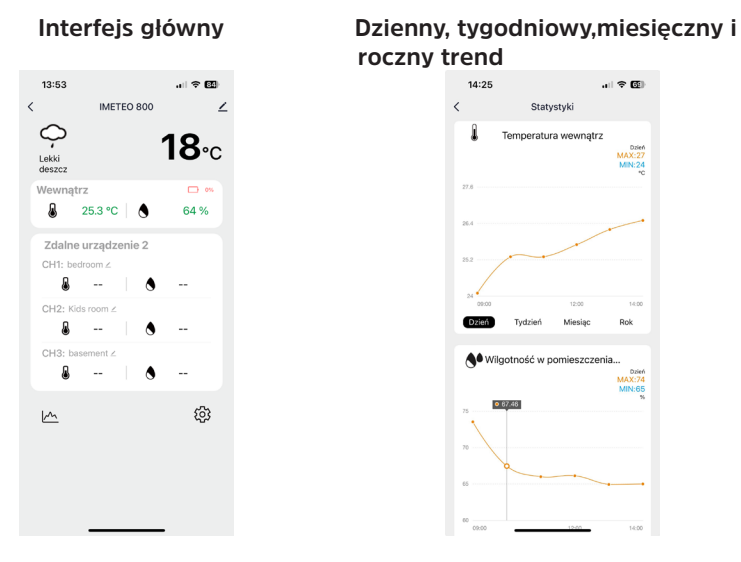

### 9 Temperatura odczuwalna, ciśnienie, PM 2.5, AQI, indeks UV

Dane takie jak temperatura odczuwalna, ciśnienie powietrza, PM2.5, AQI oraz indeks UV pochodzą z sieci internetowej i są aktualnymi danymi w czasie rzeczywistym, automatycznie aktualizowanymi co godzinę z internetu.

### 10 Wskaźnik niskiego poziomu baterii

Jeśli w kolumnie " 🕅 " pojawi się ikona baterii " 🗩 ", należy wymienić baterię stacji bazowej.

Jeśli w kolumnie " " pojawi się ikona baterii " ", wymień baterię czujnika zewnętrznego.

### 11 Regulacja podświetlenia

### 11.1 Regulacja podświetlenia przy pomocy przycisków

- Jeśli urządzenie jest zasilane bateriami, dotknij przycisku "Ż: / Z<sup>2</sup>".
   Podświetlenie włączy się na czas 15 sekund.
- Po podłączeniu zasilacza bateria zostanie automatycznie odłączona, a podświetlenie będzie zawsze włączone. Naciśnij przycisk "♥ ", aby wyregulować jasność podświetlenia. Można ustawić 5 stanów: 4 poziomy jasności podświetlenia oraz wyłączenie podświetlenia. Gdy jasność podświetlenia nie jest ustawiona na wartość maksymalną, dotknij przycisku

"🗘 / ZZ", aby włączyć podświetlenie o maksymalnej jasności na 15 sekund.

- Podczas pracy na zasilaczu można włączyć tryb automatycznej jasności ekranu. Dotknij pozycji "Ż / Z<sup>Z</sup>" i przytrzymaj przez ponad 3 sekundy, a jednostka główna przejdzie w tryb automatycznej jasności, wyświetlona zostanie ikona wykrywania światła " <sup>\*</sup>, ", a podświetlenie jednostki głównej automatycznie dostosuje swoją jasność do światła otoczenia. Im ciemniejsze światło otoczenia, tym ciemniejsze podświetlenie.
- Ponowne wciśnięcie i przytrzymanie przycisku "Ż / Z<sup>z</sup>" przez 3 sekundy wyłączy tryb automatycznego podświetlenia.

### 11.2 Regulacja podświetlenia poprzez aplikację

Kliknij ikonę ustawień " 😳 " na ekranie głównym aplikacji, aby przejść do interfejsu ustawień, a następnie kliknij "Ustawienia podświetlenia" na pasku menu, aby przejść do dolnego menu ustawień.

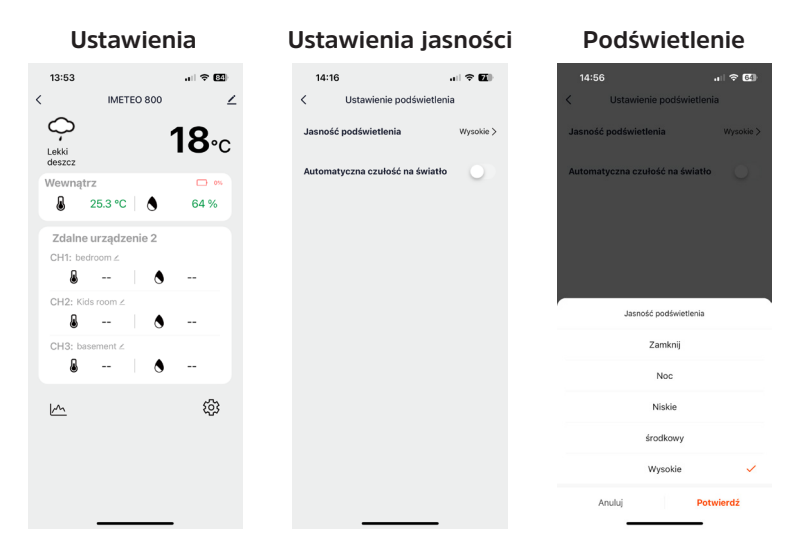

### 12 Funkcja prognozy pogody

- Po podłączeniu stacji pogodowej do internetu stacja pogodowa automatycznie pobiera z sieci prognozę pogody na bieżący dzień i kolejne cztery dni.
- Stacja pogodowa automatycznie przesyła dane dotyczące temperatury/ wilgotności wewnątrz/zewnątrz stacji na serwer, a aplikacja może automatycznie pobierać dane z serwera za pośrednictwem sieci.
- Ikony prognozy pogodowej, które mogą być wyświetlane:

| Słonecznie           | Przeważnie<br>słonecznie | Częściowe<br>zachmurzenie              | Przeważnie<br>zachmurzenie    | Chmury               | Nieregularny<br>deszcz |
|----------------------|--------------------------|----------------------------------------|-------------------------------|----------------------|------------------------|
| ŗŲ́-                 | Ϋ́ς-                     | Ŏ                                      | Ś                             | $\widehat{\bigcirc}$ | $\bigcirc_{\prime}$    |
| Głównie<br>deszcz    | Ulewny<br>deszcz         | Burza z<br>ulewnym<br>deszczem         | Częściowo<br>mżawka           | Mżawka               | Silna mżawka           |
| $\phi_{//}$          | $\bigcap_{I \ I \ I}$    |                                        |                               |                      |                        |
| Burza z<br>piorunami | Burza                    | Intensywna<br>burza                    | Burza z pioru<br>nami i śnieg | Sypki śnieg          | Śnieg                  |
|                      | Ģ                        |                                        | .//./                         | $\bigcirc$           |                        |
| Obfity<br>śnieg      | Lekki śnieg              | Śnieżyca                               | Deszcz ze<br>śniegiem         | Deszcz i<br>grad     | Grad                   |
|                      | ۻٛ                       | ~~~~~~~~~~~~~~~~~~~~~~~~~~~~~~~~~~~~~~ |                               | ./ ./                | $\bigcirc$             |
| Mgła                 | Lekka mgła               | Pył w powi<br>etrzu                    | Wydmuchi-<br>wanie piasku     | Burza pias<br>kowa   |                        |
|                      |                          |                                        | <br>                          |                      |                        |

Główny interfejs wyświetla przewidywane maksymalne i minimalne temperatury dla danego dnia (domyślnie dla dnia aktualnego). Jeśli chcesz wyświetlić dane dla pozostałych 4 dni, naciśnij przycisk "♣ ".

## 13 Producent

TechniSat Digital Sp. z o.o. ul. Poznańska 2, 55-120 Oborniki Śląskie, Polska

#### 14 Wskazówki serwisowe i gwarancja

Ten produkt jest sprawdzony pod względem jakości i posiada ustawowy okres gwarancji wynoszący 24 miesiące od daty zakupu. Proszę zachować fakturę jako dowód zakupu. W sprawie roszczeń gwarancyjnych prosimy o kontakt ze sprzedawcą produktu lub producentem. W przypadku roszczeń gwarancyjnych koszt przesyłki bezpośrednio do producenta pokrywa klient.

W przypadku pytań i informacji lub wystąpienia problemu z tym urządzeniem, nasza techniczna infolinia jest dostępna: od poniedziałku. - do piątku, w godzinach 8:00 - 16:00 pod numerem telefonu: +71 310 41 48.

Gwarant, w zakresie udzielonej gwarancji, zobowiązuje się usunąć na własny koszt wszelkie wady produktu. Usunięcie wad następować będzie poprzez wymianę wadliwego produktu na nowy, wolny od wad lub jego naprawę.

W celu skorzystania z gwarancji nabywca zobowiązany jest zgłosić wadliwość produktu w punkcie sprzedaży, w którym produkt został nabyty oraz dostarczyć tam wadliwy produkt. Produkt powinien zostać dostarczony kompletny.

Gwarancja nie obejmuje wad produktu spowodowanych przez nabywcę lub wynikających z:

- używania lub instalacji produktu w sposób niezgodny z instrukcją obsługi,
- niewłaściwego przechowywania lub konserwacji urządzenia,
- napraw lub przeróbek produktu wykonywanych przez osoby nieuprawnione,
- dostania się do wnętrza płynów lub ciał obcych,
- wyładowań atmosferycznych i spięć w sieci zasilającej.

Postanowienia gwarancji nie wyłączają, nie ograniczają, ani nie zawieszają uprawnień nabywców (konsumentów) wynikających z powszechnie obowiązujących przepisów prawa.

Uzyskanie szczegółowych informacji na temat produktu, w tym zasad i trybu postępowania gwarancyjnego, nadania numeru RMA, możliwe jest telefonicznie 71 310 41 48 lub mailowo serwis@technisat.com , w dni robocze, w godzinach 8-16. **Zgłoszenia serwisowe ONLINE: www.serwis.technisat.com** 

#### 15 Informacje prawne

TechniSat niniejszym oświadcza, że urządzenie radiowe IMETEO 800 jest zgodne z dyrektywą 2014/53/UE oraz RoHS. Pełny tekst deklaracji zgodności UE dostępny jest na stronie internetowej http://konf.tsat.de/?ID=25321

## 16 Dane techniczne

## 17.1 Dane techniczne stacji pogodowej

| Zakres pomiaru temperatury       | Czujnik wewnętrzny: -10°C ~ 50°C                                                                                                    |
|----------------------------------|----------------------------------------------------------------------------------------------------|
|                                  | Czujnik zewnętrzny: - 40°C ~ 70°C                                                                                                    |
| Zakres pomiaru wilgotności       | 20%RH ~ 95%RH                                                                                                    |
| Zakres pomiaru ciśnienia         | 600~1100 hPa/mB                                                                                                    |
| WLAN                             | WiFi IEEE 802.11 b/g/n<br>2412-2471 MHz, max. 15,35 dBm                                                                                                    |
| Bezprzewodowy czujnik zewnętrzny | 3 zmienne kanały<br>Częstotliwość transmisji: 433.92MHz<br>Moc: 10dBm<br>Zasięg transmisji: do 60 metrów<br>Maksymalna ilość czujników: 3 (w zestawie 1<br>sztuka) |
| Wspierane języki                 | Polski, angielski, niemiecki, włoski, francuski,<br>hiszpański, niderlandzki i duński.                                                                             |
| Zasilanie                        | Stacja pogodowa: 2 x 1,5 V LRO3 AAA(*brak<br>zestawie) lub zasilacz (DC 5V/1,2A)<br>Czujnik zewnętrzny: 2 x LRO6 AA (*brak w<br>zestawie)                          |
| Wymiary                          | 173 x 140 x 27 mm                                                                                                    |
| Waga                             | 306g                                                                                                    |

## 17.2 Dane techniczne zasilacza

| Producent zasilacza                    | DONGGUAN SHIJIE HUAXU ELECTRON-<br>ICS FACTORY,<br>East Road, Shijie Town, Dongguan City,<br>China |
|----------------------------------------|----------------------------------------------------------------------------------------------------|
| Model                                  | HX075-0501200-AG001                                                                                |
| Napięcie wejściowe                     | 100-240V~, 50/60Hz, 0.3A max.                                                                      |
| Napięcie wyjściowe                     | 5V AC                                                                                              |
| Prąd wyjściowy                         | 1,2 A                                                                                              |
| Moc wyjściowa                          | 6 W                                                                                                |
| Średnia wydajność w trybie pracy (min) | 77,63 % (@230V/50Hz)                                                                               |
| Pobór mocy bez obciążenia              | 0,068 W (@230V/50Hz)                                                                               |